# SIEMENS江苏省南京市西门子变频器、驱动、PLC(授权)一级代理 商——西门子华东总代理

| 产品名称 | SIEMENS江苏省南京市西门子变频器、驱动、PL<br>C(授权)一级代理商——西门子华东总代理 |
|------|---------------------------------------------------|
| 公司名称 | 广东湘恒智能科技有限公司                                      |
| 价格   | .00/件                                             |
| 规格参数 | 西门子总代理:PLC<br>西门子一级代:驱动<br>西门子代理商:伺服电机            |
| 公司地址 | 惠州大亚湾澳头石化大道中480号太东天地花园2<br>栋二单元9层01号房             |
| 联系电话 | 15915421161 15903418770                           |

## 产品详情

当前使用Startdrive软件调试变频器的用户越来越多,在使用过程中难免会遇到一些小问题。如果我们在 使用Startdrive插入驱动设备的时候遇到插入的驱动设备无法显示出来,或者虽然显示出来了,但是订货 号不对,该如何处理?

1 两种典型情况

添加了一个SINAMICS驱动到项目中,但它没有被显示出来。

添加了一个SINAMICS驱动到项目中,但是显示出来的订货号和添加的不一致,同时无法对SINAMICS驱动进行上传或下载操作。

图1 表示的是添加一个订货号为6SL3210-1KE23-2UF1,固件版本为4.7.6的G120C PN变频器后在Startdrive上的正确显示。

### 图1 正确的订货号

图2 表示的是添加一个订货号为6SL3210-1KE11-8AF1,固件版本为4.7.6的G120C PN变频器。可以看到红色方框内显示的订货号不一致,这就是一个错误的显示。

图2 错误的订货号

2 处理办法

该问题的处理需要删除TIA博图的缓存,操作步骤如下:

- 1) 关闭TIA博图
- 2) 打开Windows资源管理器,导航到文件夹"C:\ProgramData\Siemens\Automation\EDD\_Component"

#### 图3 需要删除的文件

- 3) 删除"EDD\_Component"文件夹中的所有内容。
- 4) 再次打开TIA博图。

注意:如果上面提到的目录在Windows资源管理器中不存在,那么您必须修改Windows的相关设置以显示 隐藏文件夹。具体操作方法为:双击我的电脑,在弹出的窗体最上面选择"查看", 再勾选"隐藏的项目"。

#### 图4 显示隐藏文件

进行上面的操作后,您需要重新添加SINAMICS驱动,这样正确的订货号才能显示出来并且可以进行上 传和下载操作。